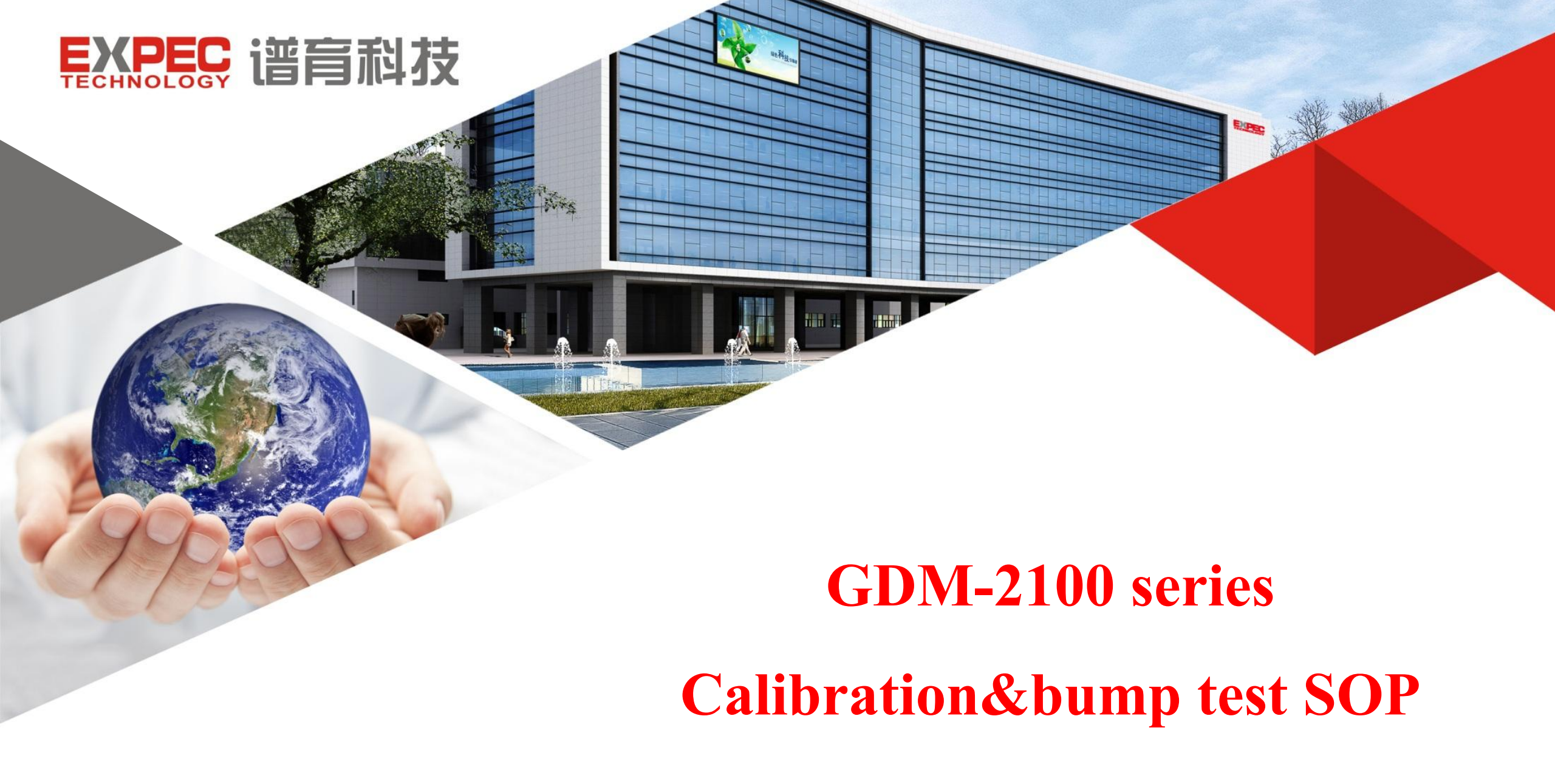

操作流程

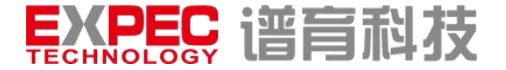

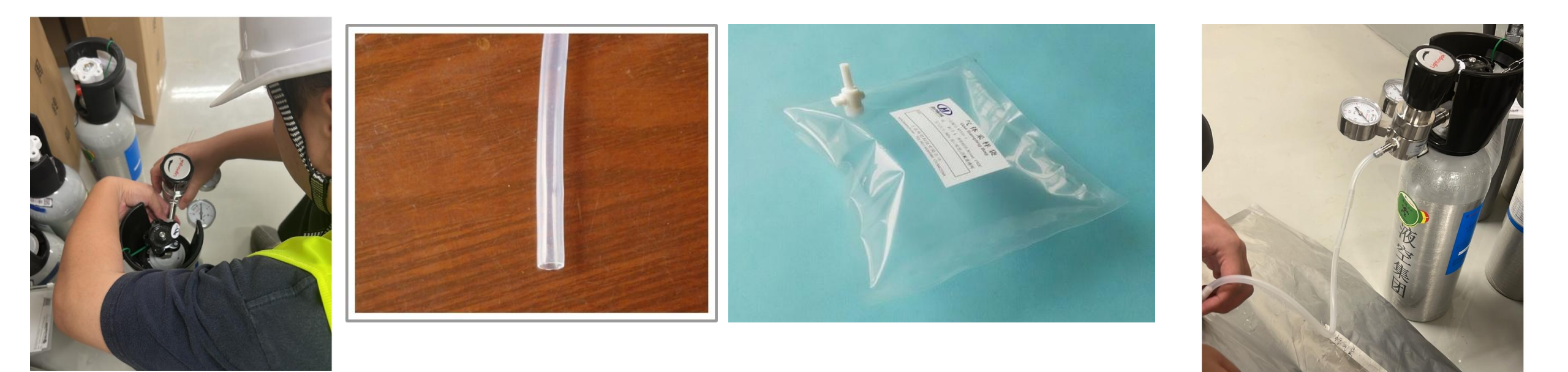

## 选用不锈钢减压阀 中间管路采用氟管

气袋选择PTFE材质

材料的选择尽可能选择吸附性小,这 些材料对HCL、CL2、NH3这些低浓 度吸附性气体的影响特别大。

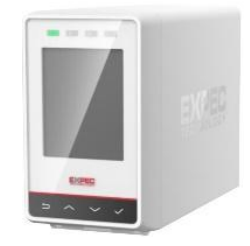

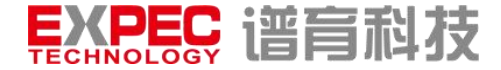

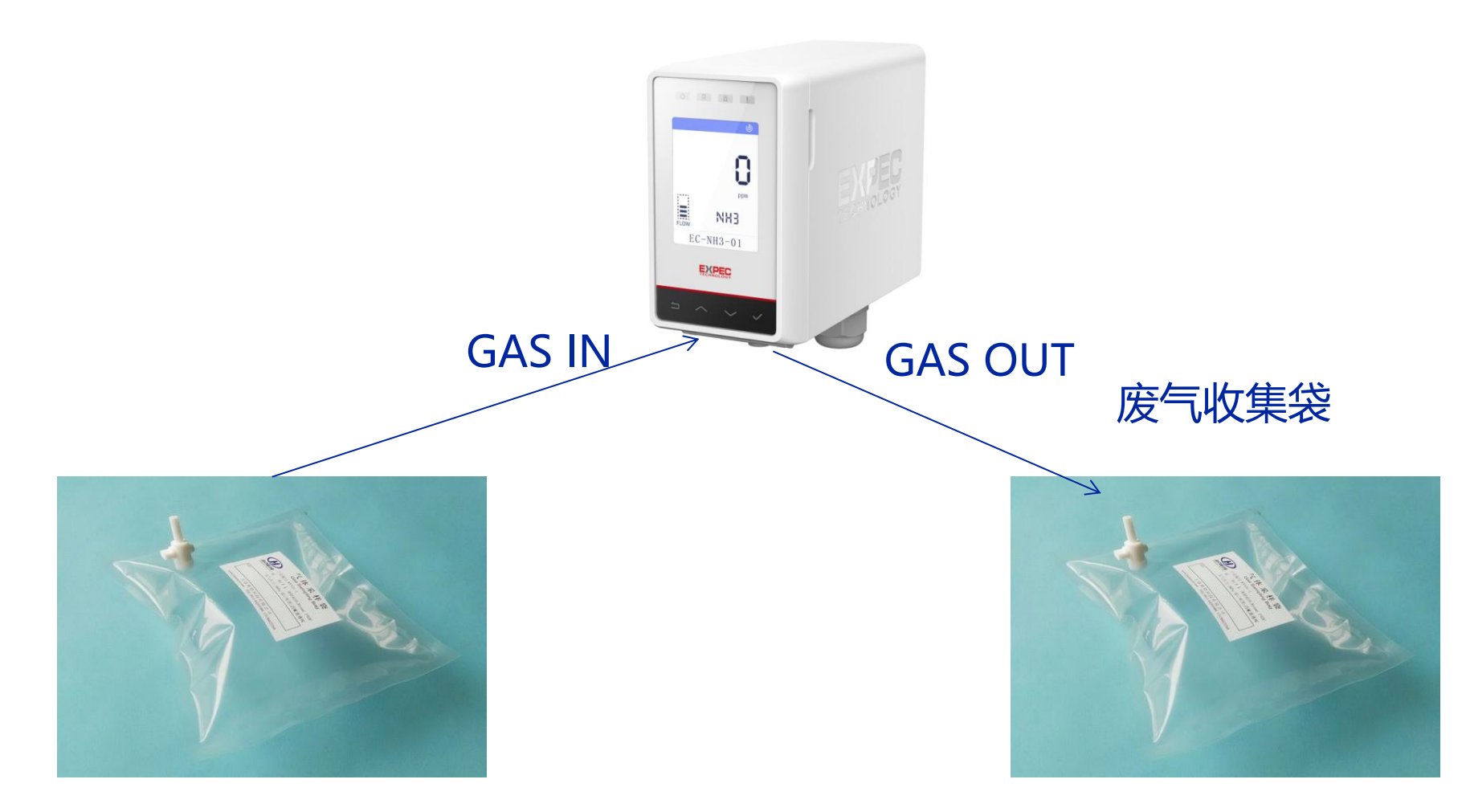

根据现场侦测器点位的具体情况,通入侦测器测量后的废 气选择废气收集,具体视现场情况。

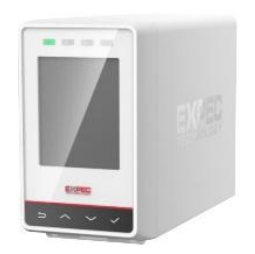

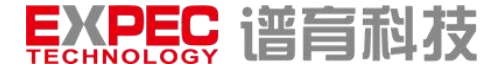

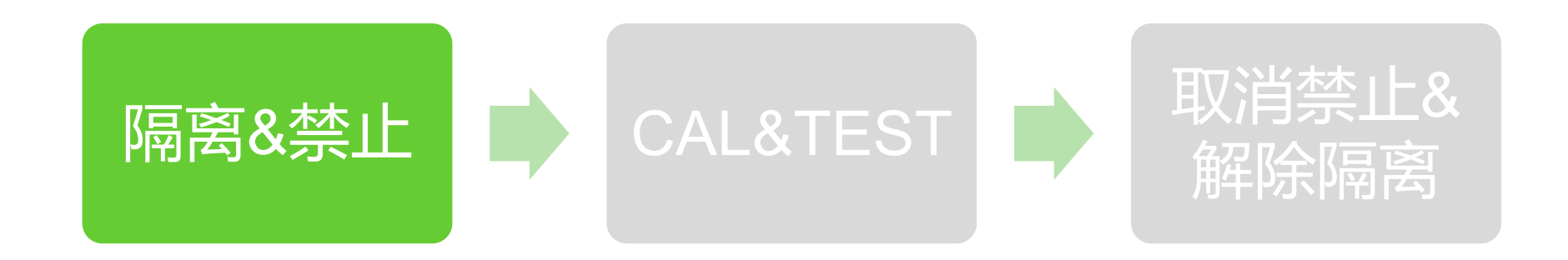

- 1、GMS系统隔离
- 在GMS系统上找到对应侦测器的位号,将这台侦测器对应的状态切换为隔离状态;
- 2、侦测器输出禁止(即进入维护模式)
- 设置"禁止报警故障"后,侦测器模拟量输出2mA的维护模式电流,主界面右上角会出现禁止图标。

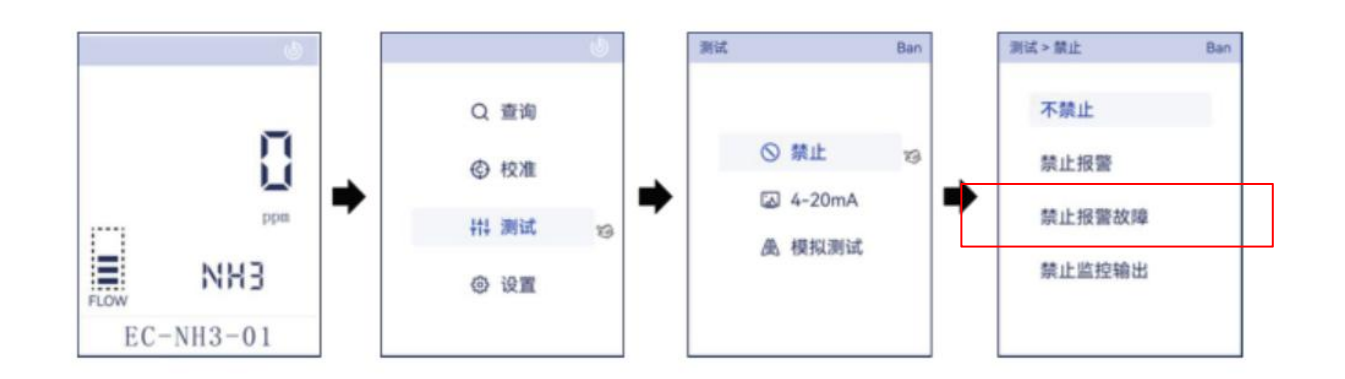

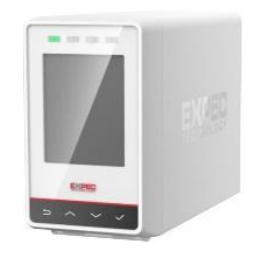

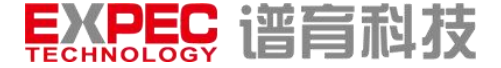

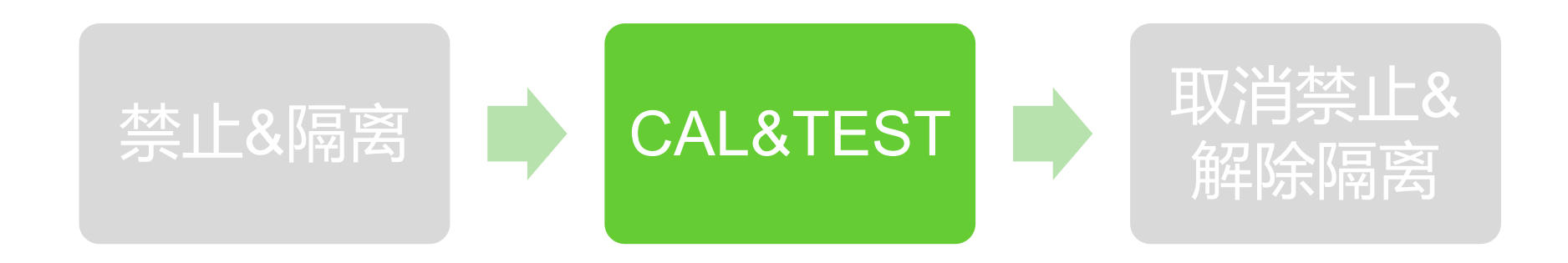

## • 注意事项:

- 1、CH4及NDIR传感器所采用的标气需要使用air作为平衡气,如果用N2作为平衡气会存在没有反应 (CH4)或测量浓度值偏差过大(C4F6等);
- 2、HCL、HF等低浓度吸附性气体,现场使用气袋配气非常困难,建议使用交叉干扰气体进行现场测试;
- 3、在使用低浓度吸附性气体时候,为保证侦测器的响应时间和准确度,需要在通标准气体时候把过滤器 暂时拆除,否则可能会影响测试数据;
- 4、为了确保校准的准确性,现场侦测器的校准、bump test建议在传感器开机运行24小时后再进行;
- 5、气体交叉干扰系数请联系谱育科技应用服务部门;

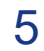

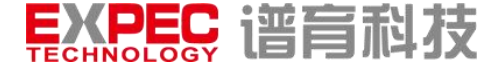

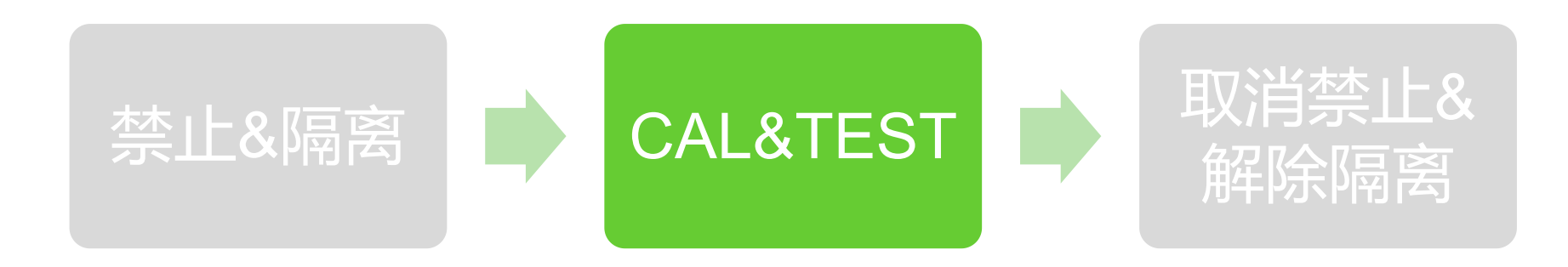

- 零点校准:
- 1、准备零点标定用的气瓶(推荐使用洁净空气),连接侦测器的进气口GAS IN;
- 2、长按上或下键进入侦测器操作菜单,切换到校准菜单栏按 / 键确认;进入校准菜单,切换到零点菜单按 / 键确认,界面提示请通入零点气(请按确认键开始);按 / 键开始15s倒计时(此时按任何键可以中断零点校准),倒计时结束后提示PASS,零点校准成功,若显示FAIL,表明零点校准失败,按返回键回到主界面;

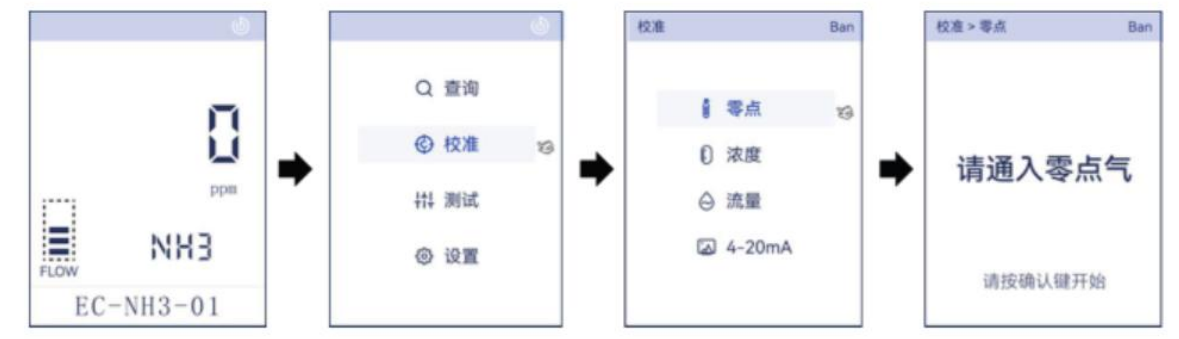

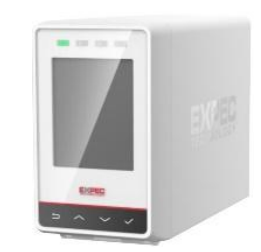

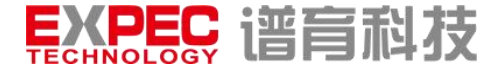

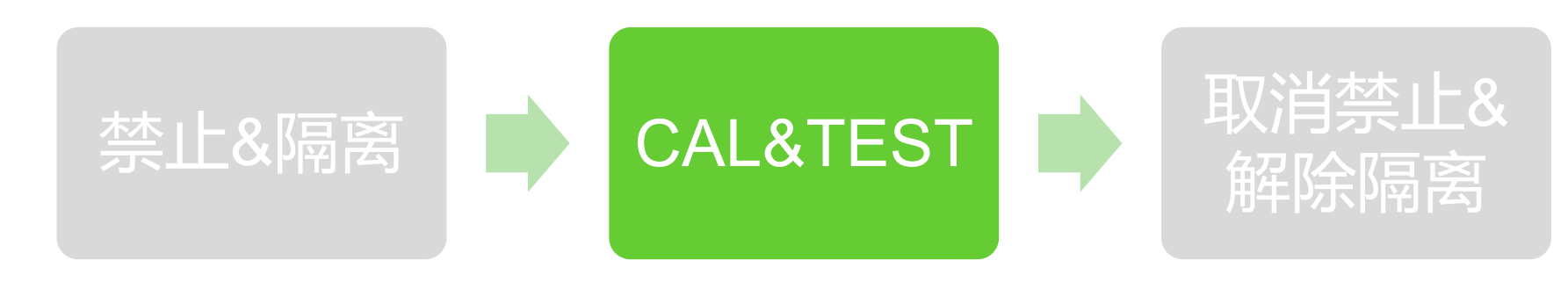

## • 浓度校准:

- 1、现场在做浓度校准前,请先做完零点校准再进行浓度校准;
- 2、准备浓度校准用的标气气袋, 连接侦测器的进气口GAS IN,确认废气收集袋或排风管可靠连接;
- 3、观察侦测器主界面浓度示数,待示数稳定后,按上或下键进入侦测器操作菜单;
- 4、进入侦测器操作菜单后,切换到校准菜单栏按
  4、进入侦测器操作菜单后,切换到校准菜单栏按
  2、键入校准菜单,切换到浓度校准菜单按
  2、键入侦测器操作菜单后,切换到校准菜单栏按
  2、键入侦测器操作菜单后,切换到校准菜单栏按
  2、键入侦测器操作菜单后,切换到校准菜单栏按
  2、键入侦测器操作菜单后,切换到校准菜单栏按
  2、键入侦测器操作菜单后,切换到校准菜单栏按
  2、键入侦测器操作菜单后,切换到校准菜单栏按
  2、键入侦测器操作菜单后,切换和
  3、
  4、进入侦测器操作菜单后,切换到校准菜单栏按
  4、进入侦测器操作菜单后,切换到校准菜单栏按
  4、进入侦测器操作菜单后,切换到校准菜单栏按
  4、进入侦测器操作菜单后,切换到校准菜单栏按
  4、进入侦测器操作菜单后,切换到校准菜单栏按
  4、进入侦测器操作菜单后,切换到校准菜单栏按
  4、进入侦测器操作菜单后,切换到校准菜单栏按
  4、进入侦测器操作菜单后,切换到校准菜单栏按
  4、进入侦测器操作菜单后,切换到校准菜单栏按
  4、进入侦测器操作菜单后,切换到校准菜单栏按
  4、进入侦测器操作菜单后,切换到校准菜单栏按
  4、进入侦测器操作菜单后,切换到校准菜单栏按
  4、进入侦测器操作菜单后,切换和
  4、进入检测器,如用
  4、进入检测器,如用
  4、进入检测器,如用
  4、进入检测器,如用
  4、进入检测器,如用
  4、进入检测器,如用
  4、进入检测器,如用
  4、进入检测器,如用
  4、进入检测器,如用
  4、进入检测器,如用
  4、进入检测器,如用
  4、进入检测器,如用
  4、进入检测器,如用
  4、进入检测器,如用
  4、进入检测器,如用
  4、进入检测器,如用
  4、进入检测器,如用
  4、进入检测器,如用
  4、进入检测器,如用
  4、进入检测器,如用
  4、进入检测器,如用
  4、进入检测器,如用
  4、进入检测器,如用
  4、进入检测器,如用
  4、进入检测器,如用
  4、进入检测器,如用
  4、进入检测器,如用
  4、进入检测器,如用
  4、进入体测器,如用
  4、进入体测器,如用
  4、进入体测器,如用
  4、进入体测器,如用
  4、进入体测器,如用
  4、进入体测器,如用
  4、进入体测器,如用
  4、进入体测器,如用
  4、进入体测器,如用
  4、进入体测器,如用
  4、进入体测器,如用
  4、进入体测器,如用
  4、进入体测器,如用
  4、进入体测器,如用
  4、进入体测器,如用
  4、进入体测器,如用
  4、进入体测器,如用
  4、进入体测器,如用
  4、进入体测器,如用
  4、进入体测器,如用
  4、进入体测器,如用
  4、进入体测器,如用
  4、

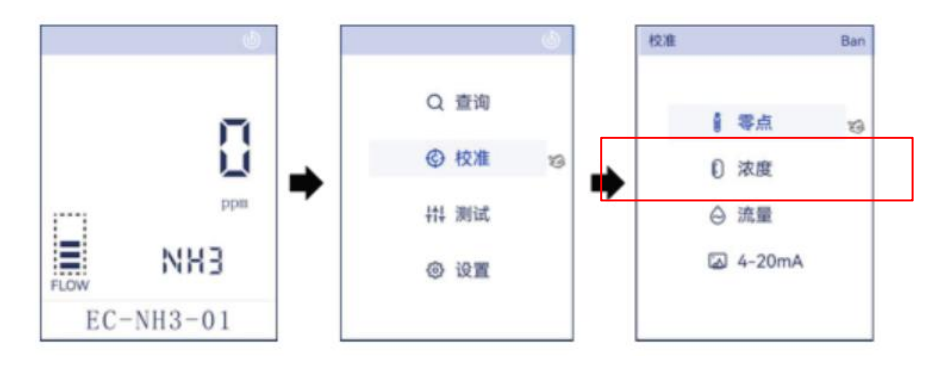

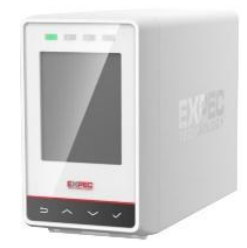

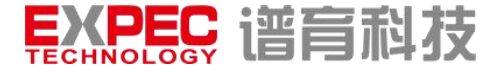

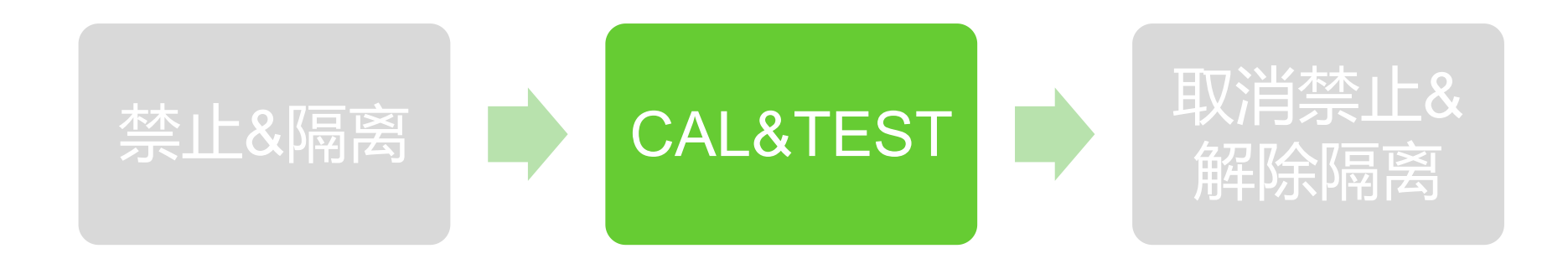

- Bump test:
- 1、现场在做bump test前,请先做完零点校准再进行bump test;
- 2、准备bump test用的气袋, 连接侦测器的进气口GAS IN,确认废气袋收集袋可靠连接;
- 3、观察侦测器主界面示数变化,待示数稳定后记录稳定后的示值;

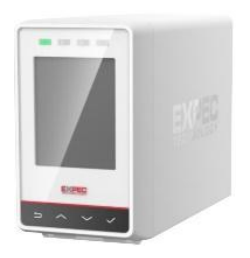

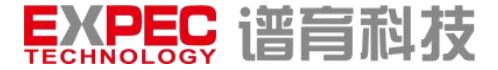

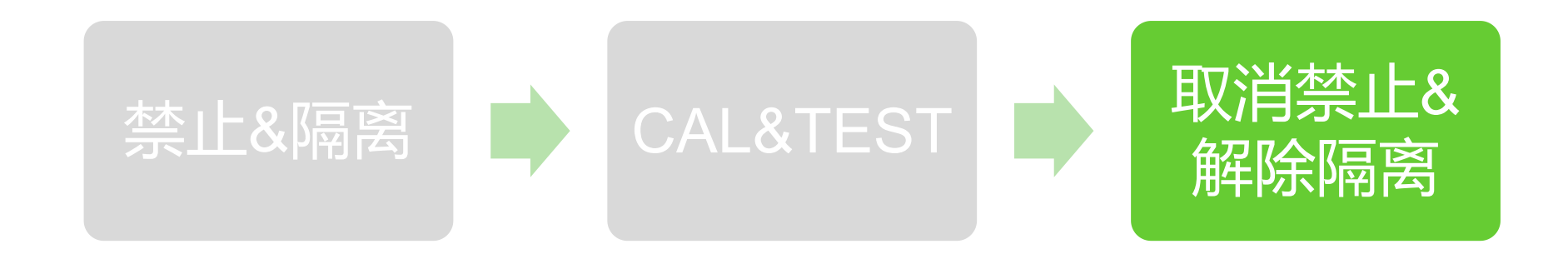

- 1、取消侦测器输出禁止
- 在侦测器的禁止菜单下,状态设置为不禁止;
- 2、解除隔离
- 确认现场通气完成,且仪器无浓度读值后,解除GMS上对应位号的侦测器隔离状态;

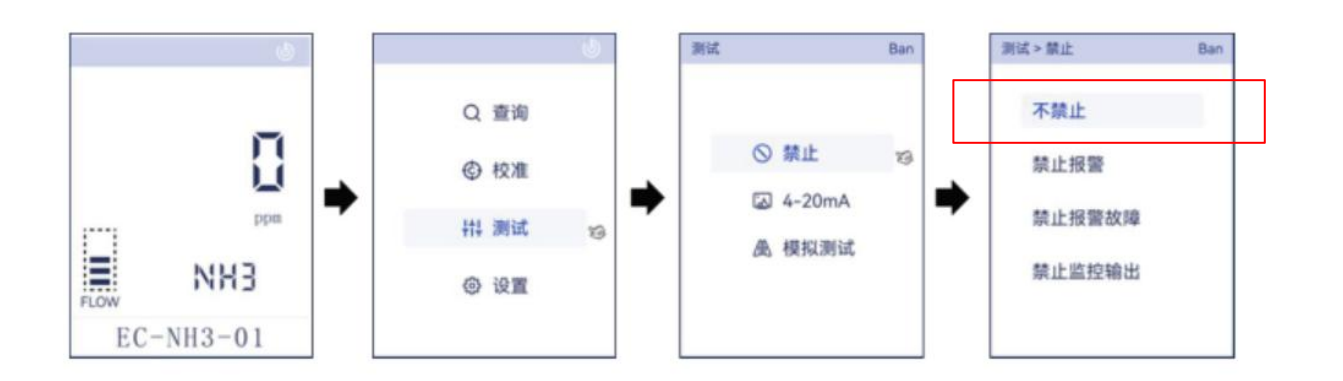

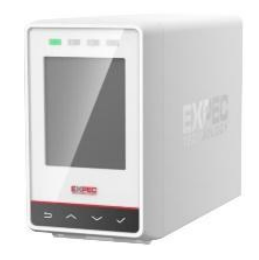

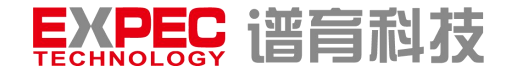

## 谢谢观赏!